## When searching library applications, use

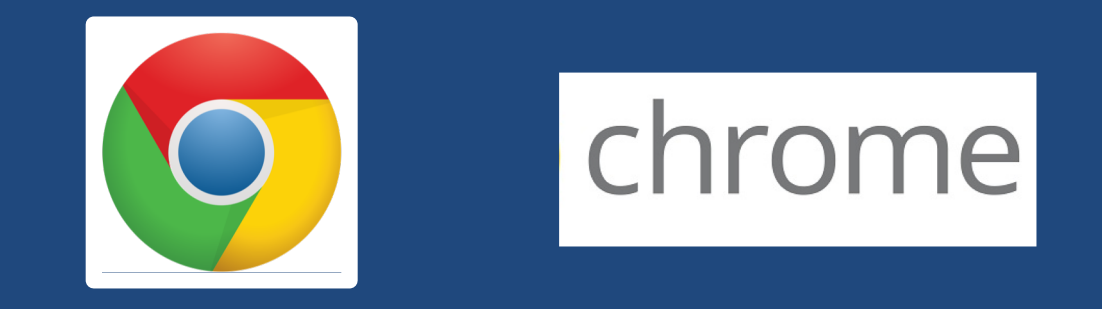

Mozilla Firefox, Safari, or Internet Explorer often do not work with library applications or <u>open journal articles</u>!

Plus, Chrome is TTUHSC IT's supported browser!

|                                                                                                    | TEXAS TECH UNIVER<br>HEALTH SCIENCES C                                                                                                    | RSITY https://                                                                                                    | /ttuhsc.libgเ | uides.com/homepaខ្ល | зe |
|----------------------------------------------------------------------------------------------------|----------------------------------------------------------------------------------------------------|----------------------------------------------------------------------------------------------------|---------------|---------------------|----|
| Texas Tech University Health Sciences Center / LibGuides /         TTUHSC Libraries: Home         Home       Ask A Librarian         All Guides       Reserve A R       | TTUHSC Libraries / Home                                                                                                    | Chat Now     Email Us     Top 10 FAQ       Search Guides and Tutorials     Search       s     Forms     Printing - Contact                                                                                                 |               |                     |    |
| Newsworthy<br>Alt<br>Databases A-Z                                                                                                    | ernate foot paths during the Lubbock con                                                                                                    | Istruction                                                                                                    |               | Click               |    |
| eJournals (GoldRush)<br>Books and eBooks<br>Document Delivery & ILL<br>Quick PMID Search                                                                                | Configuration Citation Tools Citation Tools Citation Tools Citation Addition Citation Tools Citation Addition Citation Cools Citation Cools | Systems surve                                                                                                    |               | Gold                |    |
| Popular Resources  Access Products Index CINAHL Complete ClinicalKey / FirstConsult Cochrane DynaMed Plus Embase                                                        | \$ Pay Online         Image: FAQs         Image: Mobile Resources         Image: Writing Center         Image: Lubbock Noise Reporting                                                                                                    | TeamViewer - Windows   Mac                                                                                                    |               | eJournals           |    |
| <ul> <li>Essential Evidence Plus</li> <li>Micromedex</li> <li>Nursing Reference Center</li> <li>Ovid</li> <li>SCOPUS</li> <li>PubMed</li> <li>Web of Science</li> </ul> | Legislations                                                                                                    | @TTUHSCLibraries         TWeets by @TTUHSClibraries         ItuthSC Libraries Retweeted         ✓         Fake Library Statistics         @FakeLibStats         Live shot of students in every academic library right now: |               |                     |    |

|                                    | TEXAS TECH UNIVERSITY<br>HEALTH SCIENCES CENTER.<br>Libraries of the Health Sciences                                                                                              |  |  |  |  |  |  |  |  |
|------------------------------------|----------------------------------------------------------------------------------------------------|--|--|--|--|--|--|--|--|
| Gold Rush                          | Browse JournalsGoldRushby Title (A-Z)Tutorial (PDF)ExitChat NowEmail Us                                                                                                    |  |  |  |  |  |  |  |  |
| Enter a Journal Title              | Search Back to More Search Options                                                                                                    |  |  |  |  |  |  |  |  |
| Welcome to Gold Rush!              |                                                                                                    |  |  |  |  |  |  |  |  |
| New to GoldRu                      | ush? Start with our <u>GoldRush FAQ</u>                                                                                                    |  |  |  |  |  |  |  |  |
| HELPFUL HINT                       | ${f T}$ - the most common mistake is searching Goldrush for anything other than just the                                                                                          |  |  |  |  |  |  |  |  |
| Example citati<br>Sleep in the Hos | ion: Vincensi, B., Pearce, K., Redding, J., Brandonisio, S., Tzou, S., & Meiusi, E. (2016).<br>Aspitalized Patient: Nurse and Patient Perceptions. MEDSURG Nursing,25(5), 351-356 |  |  |  |  |  |  |  |  |
| Incorrect                          | t search - Vincensi, B., Pearce, K., Redding, J., Brandonisio, S., Tzou, S., & Meiusi, E.                                                                                         |  |  |  |  |  |  |  |  |
| (2016). S<br>351-356               | Sleep in the Hospitalized Patient: Nurse and Patient Perceptions. MEDSURG Nursing,25(5),                                                                                          |  |  |  |  |  |  |  |  |
| Incorrect     Correct s            | t search - Sleep in the Hospitalized Patient: Nurse and Patient Perceptions.<br>search - MEDSURG Nursing                                                                          |  |  |  |  |  |  |  |  |
|                                    |                                                                                                    |  |  |  |  |  |  |  |  |
|                                    |                                                                                                    |  |  |  |  |  |  |  |  |
|                                    |                                                                                                    |  |  |  |  |  |  |  |  |

## **Search Hints**

Copyright © The Alliance 2001 - 2018

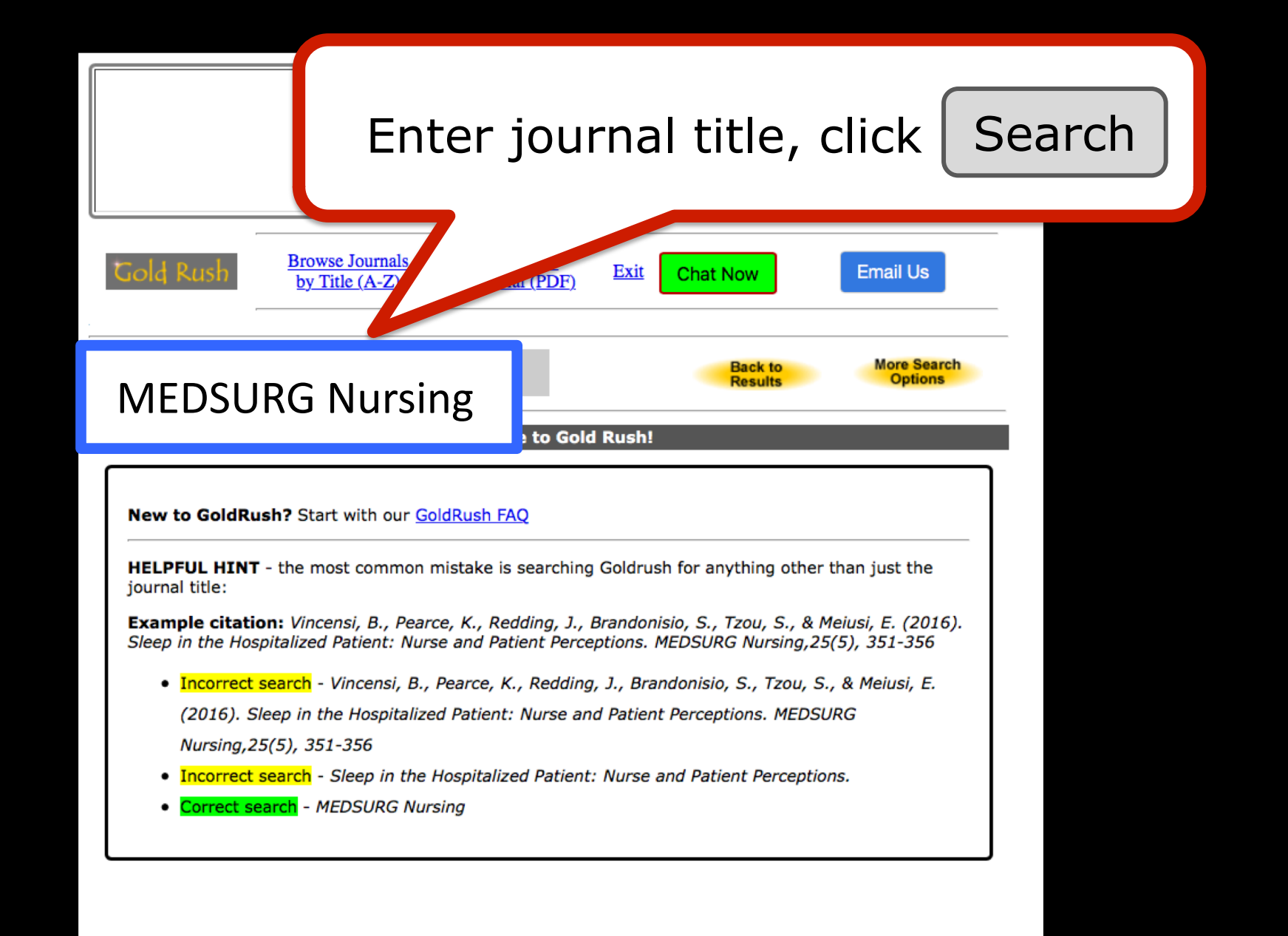

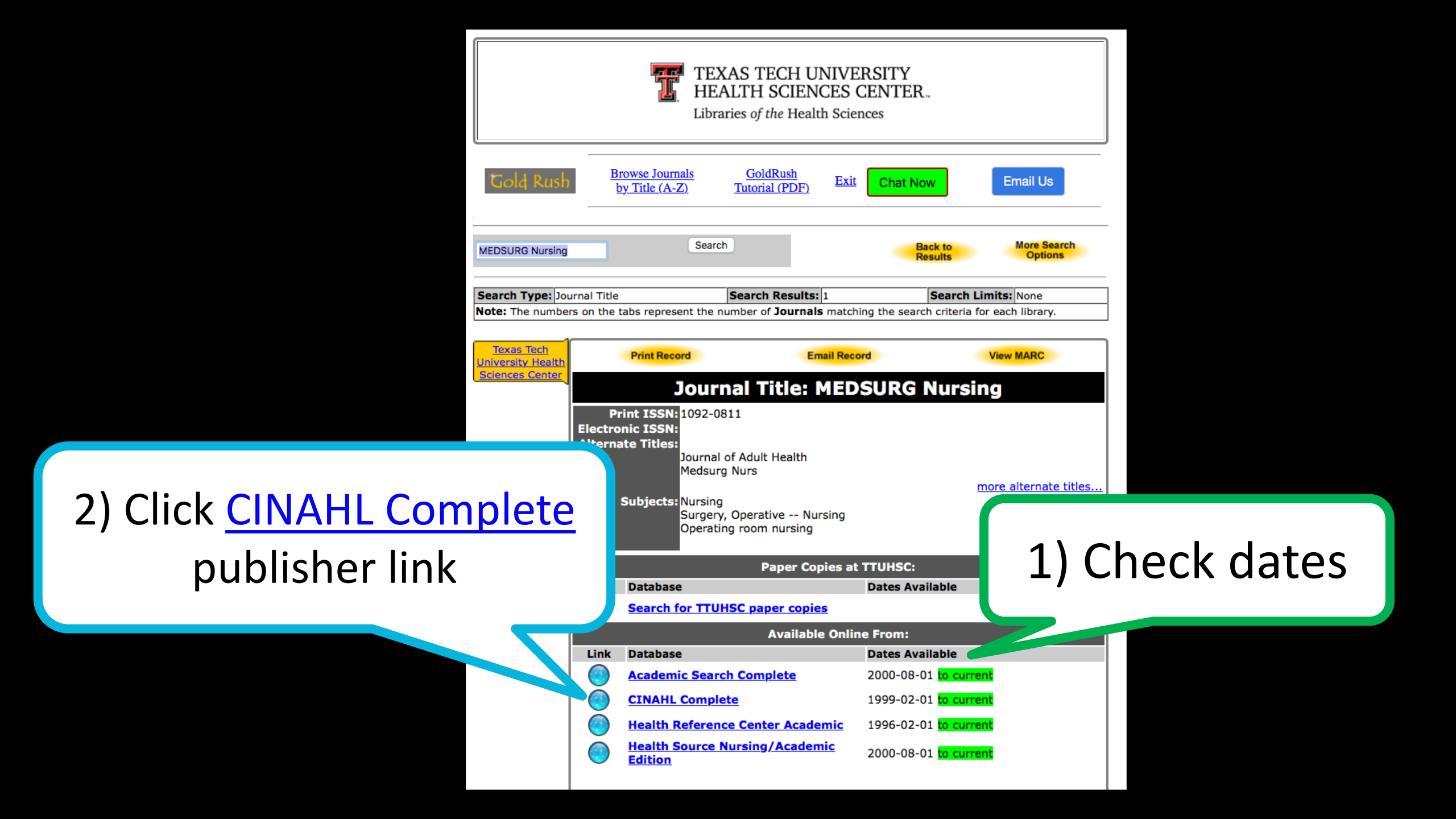

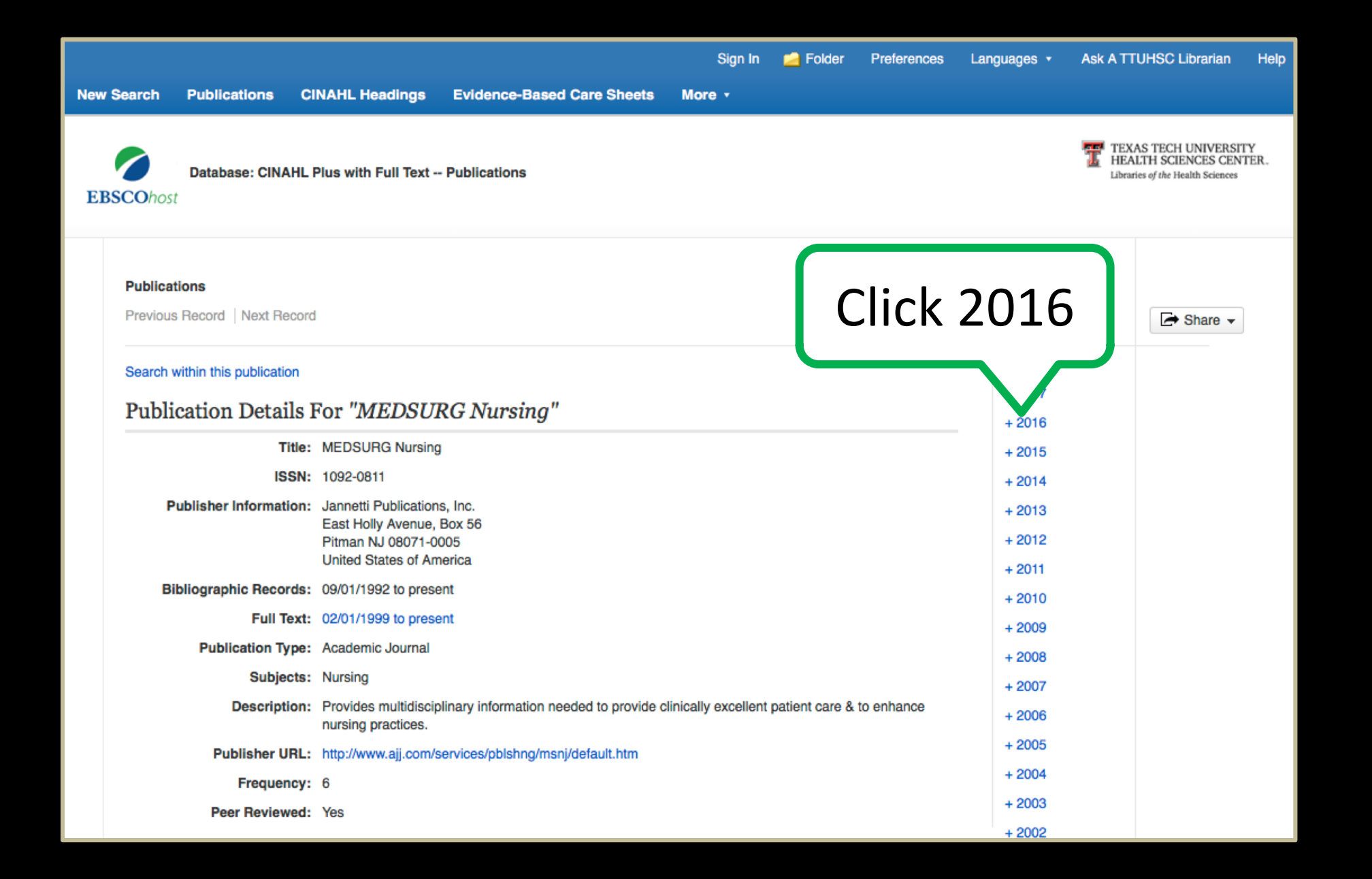

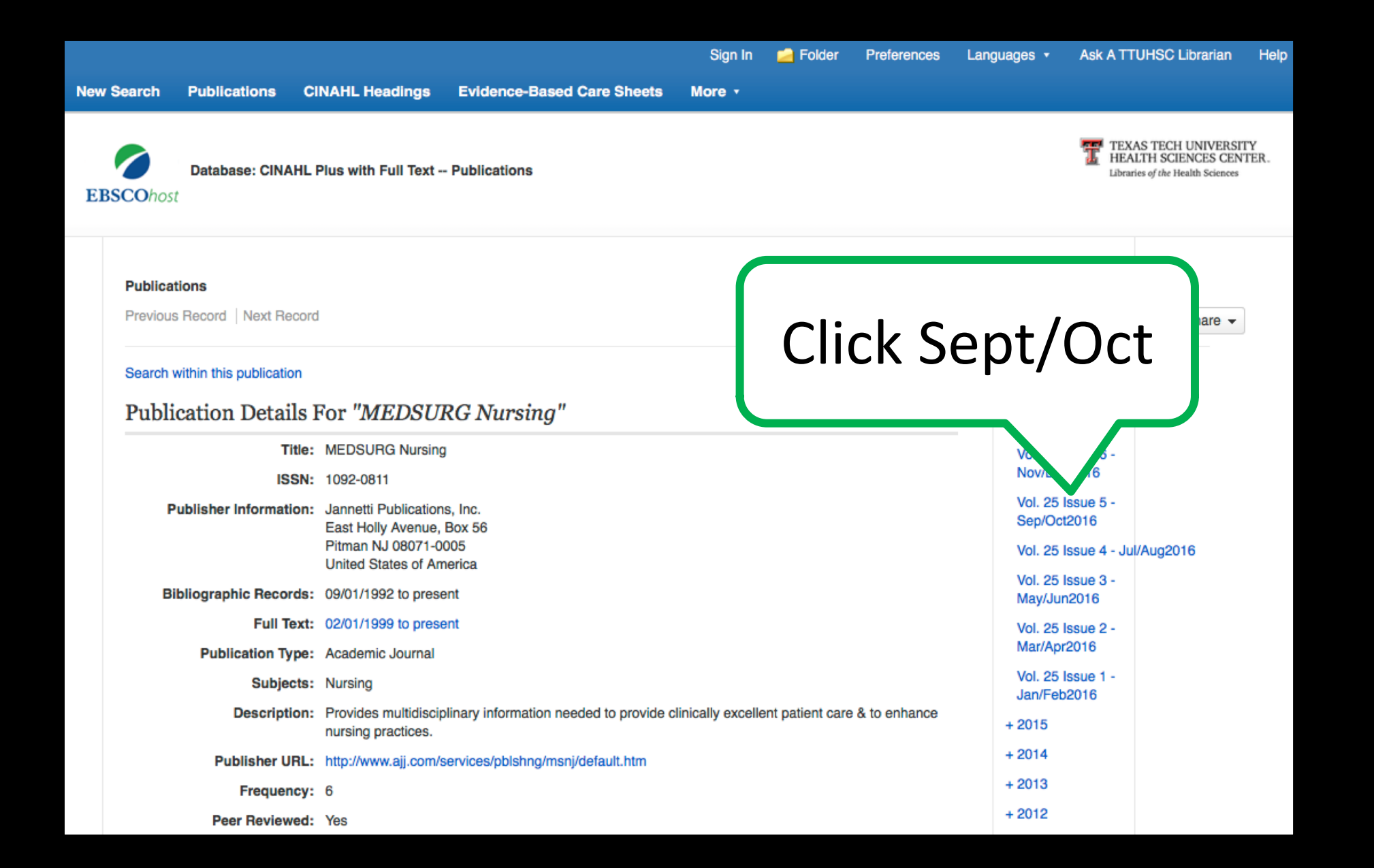

Academic Journal (includes abstract) Fennessey, Anita G.; MEDSUNG Nursing, Sep/Oct2016; 25(5): 346-350. 5p. (Article) ISSN: 1092-0811

Subjects: Burnout, Professional; Work Environment; Nursing Knowledge; Nursing Assessment; Physical Examination; Job Performance; Nursing Skills; Registered Nurses; Nursing Practice

| When Reviewment Composite (1)          | _ | -0.01 | 1.*  | 1.25 | (months) | and the second second |
|----------------------------------------|---|-------|------|------|----------|-----------------------|
| Present Enert Performance Companie (C) |   |       | 0.07 | 2.17 | and some | 2                     |
| Nicology fed Corganity (5              |   |       |      | +47  |          |                       |
| Harmat Corgonite (4)                   | 1 |       | 1    |      |          | E.c.                  |

Cited References: (20) Times Cited in this Database: (1)
PDF Full Text 
Save PDF to Cloud

## 14. Sleep in the Hospitalized Patient: Nurse and Patient Perceptions.

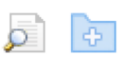

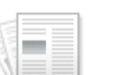

Academic

Journal

(includes abstract) Vincensi, Barbara; **MEDSURG Nursing**, Sep/Oct2016; 25(5): 351-356. 6p. (Article) ISSN: 1092-0811

Subjects: Sleep; Sleep Deprivation Prevention and Control; Wearable Sensors; Telemetry; Monitoring, Physiologic Equipment and Supplies; Medical-Surgical Nursing; Nursing Interventions; Patient Attitudes; Nurse Attitudes; Adult: 19-44 years; Middle Aged: 45-64 years; Aged: 65+ years; Aged, 80 & over; Male; Female

## Show all 5 images

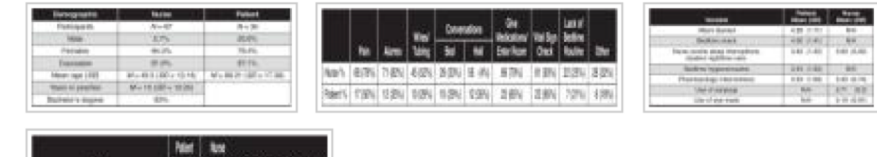

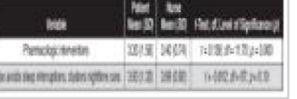

Cited References: (12) Times Cited in this Database: (1)
PDF Full Text 
Save PDF to Cloud

15. The Role of Social Support in Persons with Type 2 Diabetic Wounds.

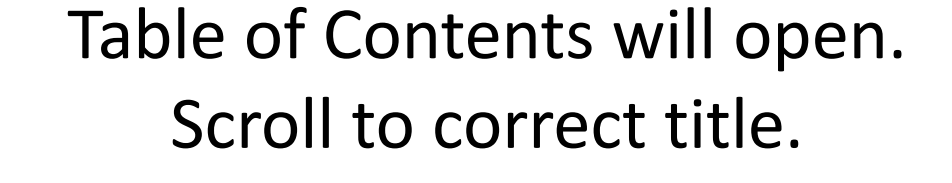

Click the PDF Full Text icon.

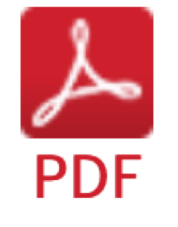

Save article to your computer. *OVID closes after 15 minutes.*